## Textbook Rental Tutorial Instructions: Book use by term

Log in to WINGS

- Select 'UW-La Crosse' from the left-hand navigation menu
- Select 'Textbook Rental'
- Select 'Book Use by Term'
- Enter the term
- Enter textbook ISBN (or click the 'Look up' icon to search for it), author, or title
- Either select between the results or you will automatically be brought to the page (depending on the amount of information you provided for the search)
- Click the 'Update' button next to the section you would like to change; you will be transferred to the 'Required Book Entry' page
- There may be more than one page of information, so click the arrow to peruse the different pages
- Click the 'Return to Search' button to look up a different book use list by term